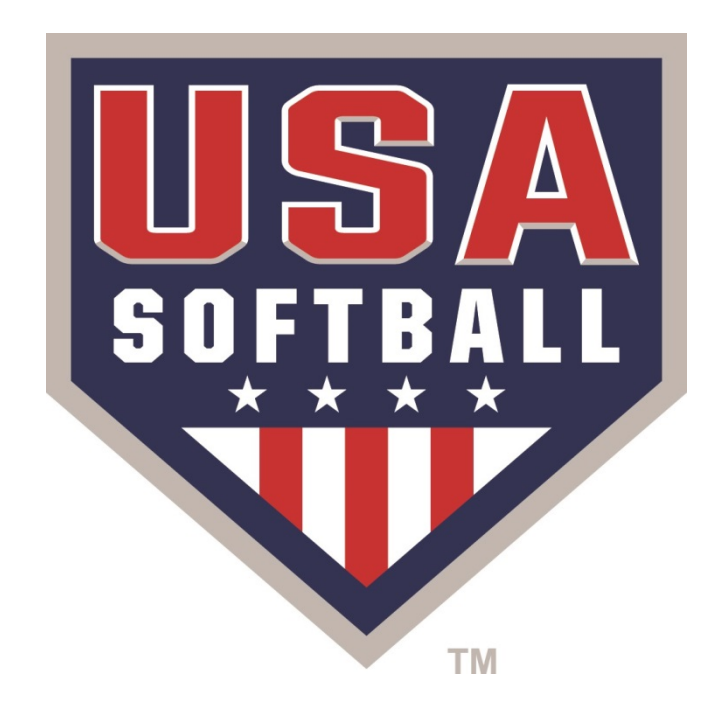

# SAFE SPORT

## How to Guide:

### Adding USA Softball Membership to SafeSport Account

• Log into your SafeSport Account (www.safesport.org)

|          | Sign In |                  |
|----------|---------|------------------|
| Email    |         |                  |
| Password |         |                  |
|          |         | Forgot Password? |
| Register |         | Sign in          |

• Access the Menu Grid

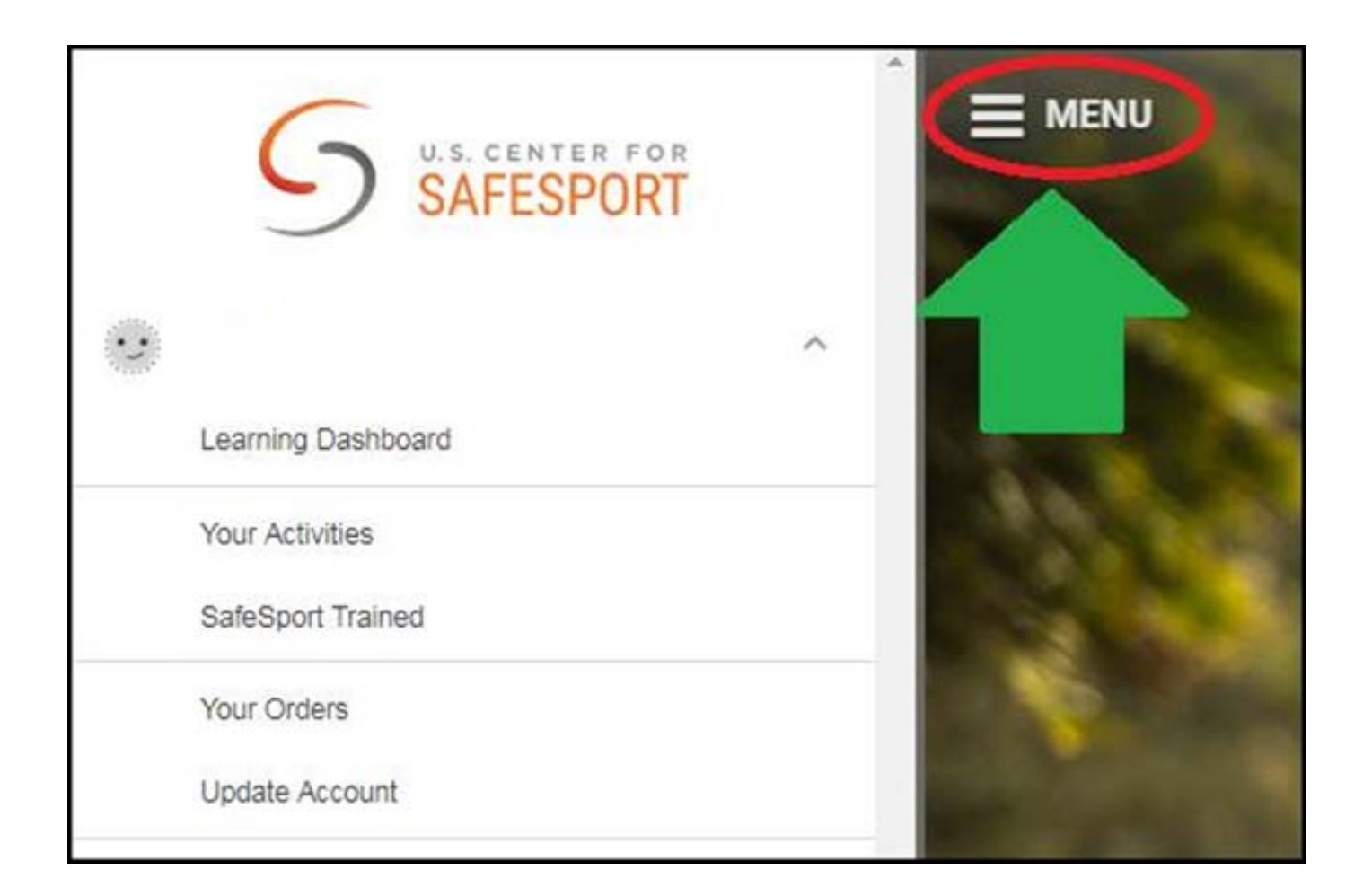

• Click "Update Account"

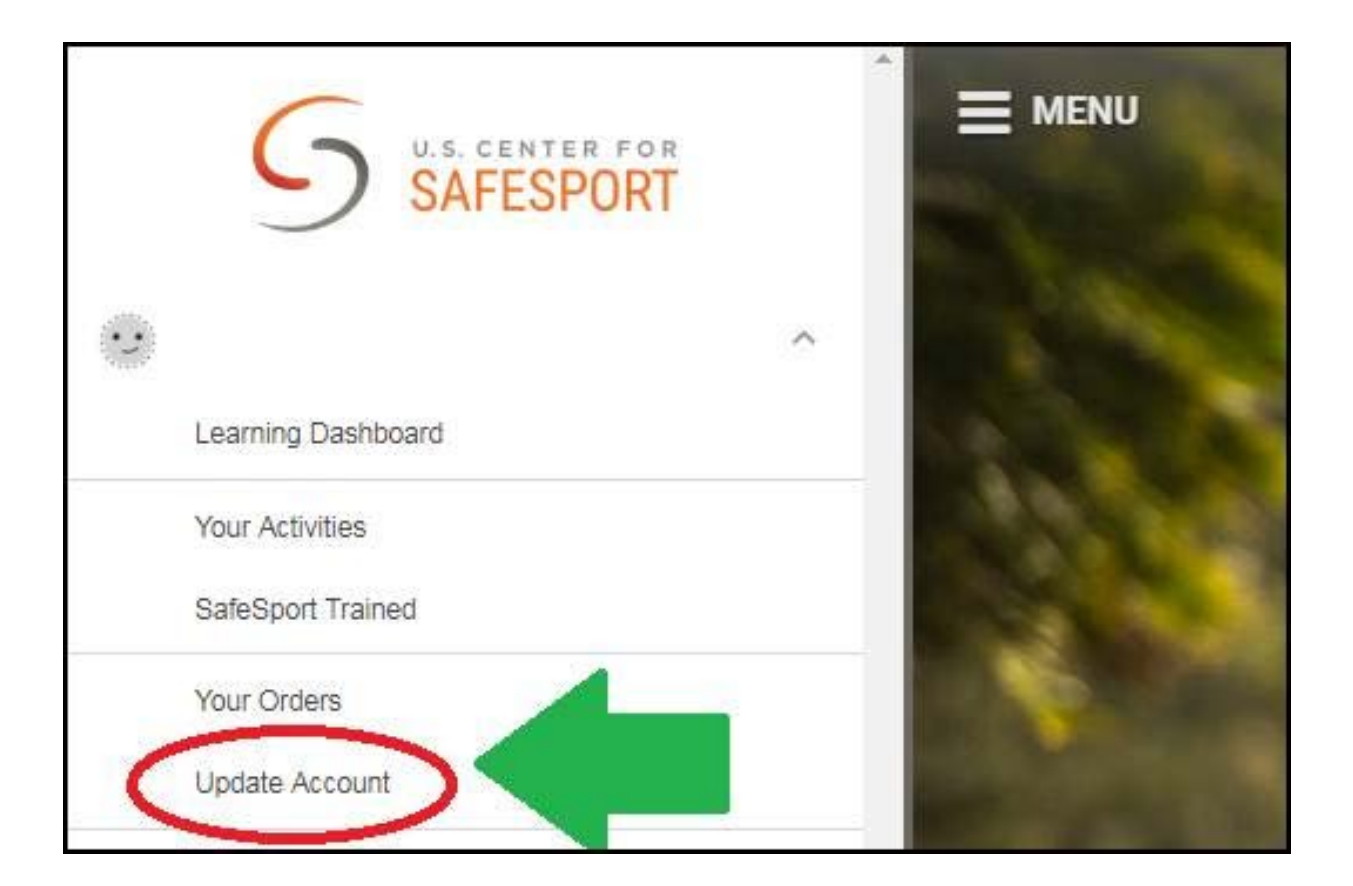

• Select "Profile"

|                         | Account |
|-------------------------|---------|
| First Name *            |         |
| first name              |         |
| Last Name *             |         |
| last name               |         |
| Email *                 |         |
| email@emailprovider.net | ~       |
| Change Pass             | vord    |
|                         |         |
|                         | Cancel  |

#### • Scroll to the bottom of page and update Membership Information

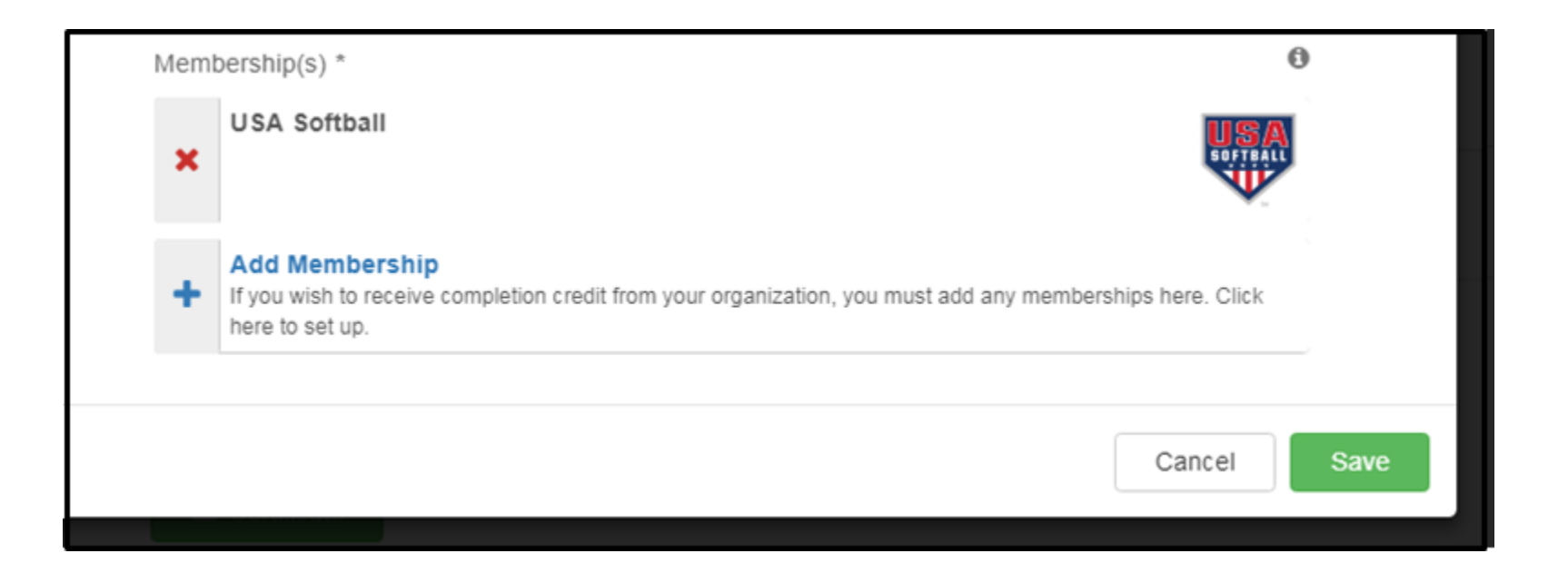

#### \*\* Important\*\*

• Use the Add Membership feature to link your SafeSport account to your Register USA Information

|      | Memb | pership(s) *                                                                                                    |                  | 0 |      |
|------|------|----------------------------------------------------------------------------------------------------|------------------|---|------|
|      | +    | Add Membership<br>If you wish to receive completion credit from your organization, you must add any members<br>here to set up. | hips here. Click |   |      |
| < Ba | ck   |                                                                                                    | Cancel           |   | Save |

\*\*Please note you must add your USA Softball Membership in order for your SafeSport completion to be recognized on your Register USA Softball account.\*\* • Use the "Select an Organization" drop down menu to Find and Save USA Softball to your Memberships

| 01035        |                                                                                        |     |                        |      |
|--------------|----------------------------------------------------------------------------------------|-----|------------------------|------|
| 801 N.       | Add Membership 🛛 🗙                                                                     |     |                        |      |
| . *          | Organization *                                                                         |     |                        |      |
| lahor        | Select an Organization                                                                 |     |                        |      |
| on *         | Not in the list? Go to the contact form and submit a request to add your organization. |     | Add Membership         |      |
| anor<br>I Cc |                                                                                        | r   | Organization *         |      |
| 11           |                                                                                        |     | Select an Organization |      |
| ate          |                                                                                        |     | USA Racquetball        |      |
| 2/1          |                                                                                        | *   | USA Roller Sports      |      |
| er *         | Cancel Save                                                                            | 101 | USA Rugby              |      |
| ماه          |                                                                                        | Cc  | USA Shooting           |      |
|              |                                                                                        |     | USA Softball           |      |
|              |                                                                                        |     | USA Surfing            |      |
|              |                                                                                        | te  |                        |      |
|              |                                                                                        | 2/1 | Cancel                 | Save |

• Once you have located and selected USA Softball click the green Save button

 Once you have selected & saved USA Softball as your Organization you will then be prompted to add your <u>USA Softball</u> Member ID Number

| N    | Add Membership ×    |
|------|---------------------|
|      | Organization *      |
| 101  | USA Softball -      |
| *    | Membership Number * |
| nor  |                     |
| Сс   |                     |
| 1    | Men                 |
| ite  |                     |
| 2/1  | Cancel              |
| r *. |                     |

• You can Locate your Member ID number on your Register USA Homeplate Page

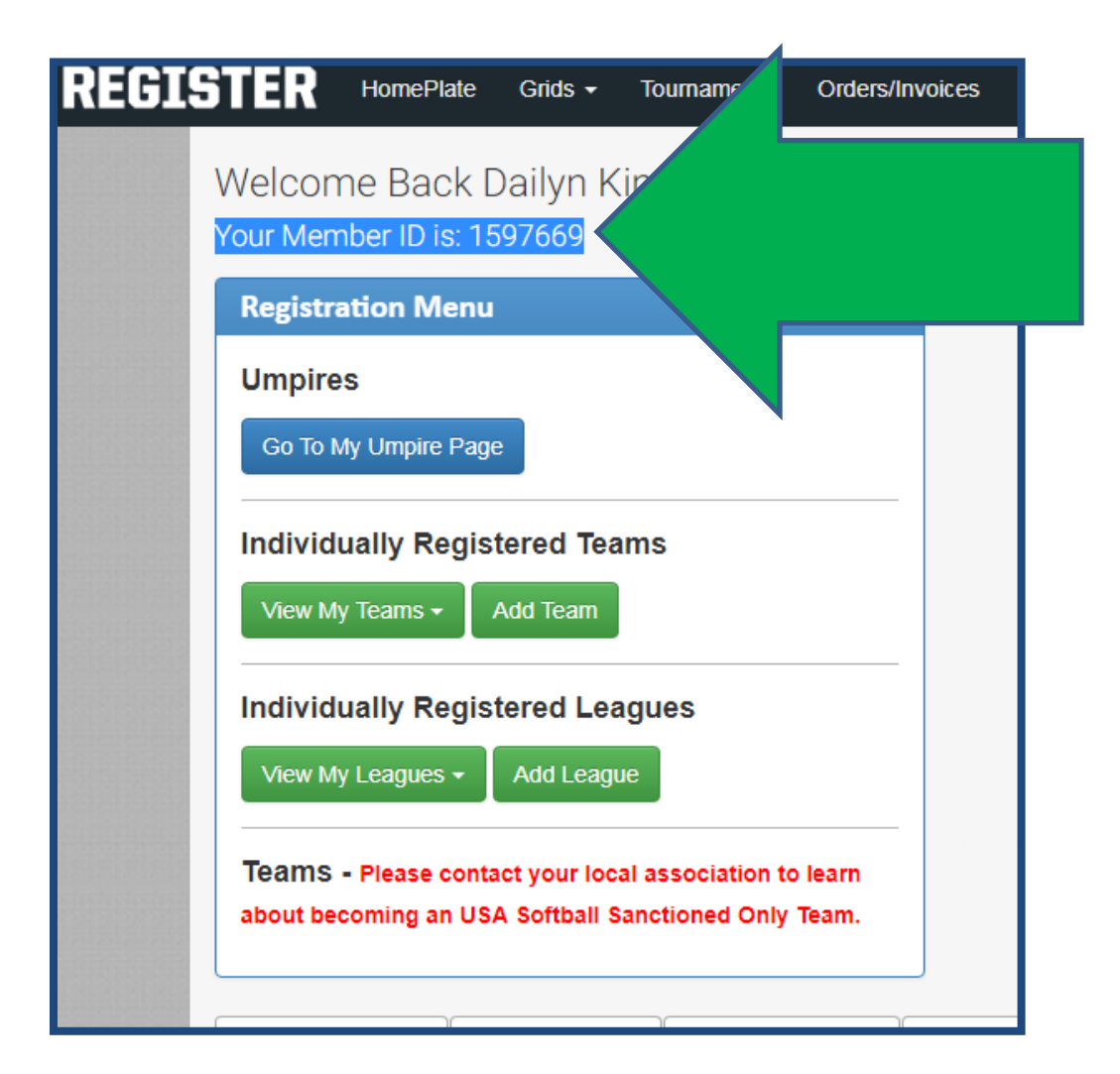

• Or you can locate your Member ID number from the ACE education tab:

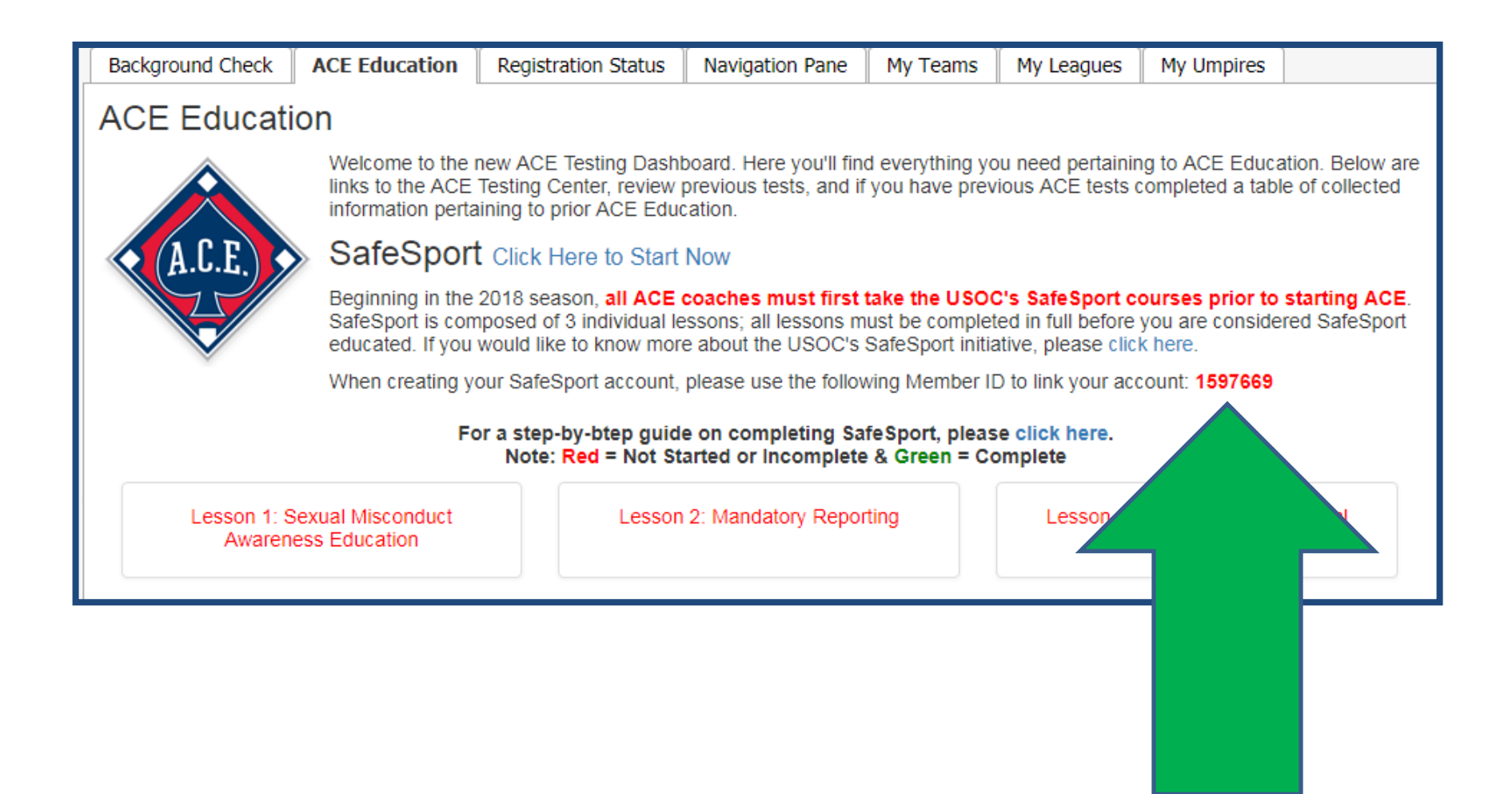

• Once you have entered your USA Softball Member ID Number select the Green "Continue" button

| N.  | Add Membership      | ×        |
|-----|---------------------|----------|
|     | Organization *      |          |
| or  | USA Softball        | •        |
| *   | Membership Number * |          |
| IOI | 1597669             |          |
| Co  |                     |          |
|     | Membership Help     | 0        |
| е   |                     |          |
| /1  | Cancel              | Continue |
|     |                     |          |

• Review your Information and Select the box certifying you are the 'person indicated above" and then select the green "Save" button

| 1                                                                                                    | Add Membership                                                                                                    | ×                                                                                                    |                                                                                                    |                                                                              |
|----------------------------------------------------------------------------------------------------|----------------------------------------------------------------------------------------------------|----------------------------------------------------------------------------------------------------|----------------------------------------------------------------------------------------------------|------------------------------------------------------------------------------|
| USA Softball<br>1597669                                                                                                |                                                                                                    | SA                                                                                                    |                                                                                                    |                                                                              |
| 8                                                                                                    |                                                                                                    |                                                                                                    | Add Membership                                                                                                    | ×                                                                            |
| )<br>                                                                                                    |                                                                                                    | USA Softball                                                                                                    |                                                                                                    | USA                                                                          |
| Email:                                                                                                    | dking@s                                                                                                    |                                                                                                    |                                                                                                    | SOFTBALL                                                                     |
| Birth Year:                                                                                                    | 1:                                                                                                    |                                                                                                    |                                                                                                    | ТМ                                                                           |
| Location:                                                                                                    | Oklahoma City, Oklahoma, Unit                                                                                                    | Name:                                                                                                    |                                                                                                    | Dailyn King                                                                  |
| <ul> <li>I certify that I am the person<br/>information will be reported<br/>correct identity may result it</li> </ul> | n indicated above. I understand that all of my com<br>I to USA Softball using this identity, and that failure<br>in my completions not being reported. | Email:<br>Birth Year:                                                                                                    |                                                                                                    | dking@softball.org<br>12/10/1943                                             |
|                                                                                                    |                                                                                                    | Location:                                                                                                    | Oklahoma City, Okl                                                                                                    | ahoma, United States                                                         |
| F Membership Help                                                                                                    | Cancel                                                                                                    | <ul> <li>I certify that I am the personnation will be reported<br/>correct identity may result</li> </ul>                         | son indicated above. I understand that<br>ed to USA Softball using this identity, a<br>it in my completions not being reporter | all of my completion<br>and that failure to use my<br>d.                     |
|                                                                                                    |                                                                                                    | Membership Help                                                                                                    | C                                                                                                    | ancel Save                                                                   |
| Rembership Help                                                                                                    | Cancel                                                                                                    | <ul> <li>I certify that I am the persinformation will be reported correct identity may result</li> <li>Membership Help</li> </ul> | on indicated above. I understand that<br>ed to USA Softball using this identity, a<br>It in my completions not being reported  | all of my completion<br>and that failure to use my<br>d.<br>i<br>i<br>cancel |

• Once you have added your membership Select green "Save" button to save your changes

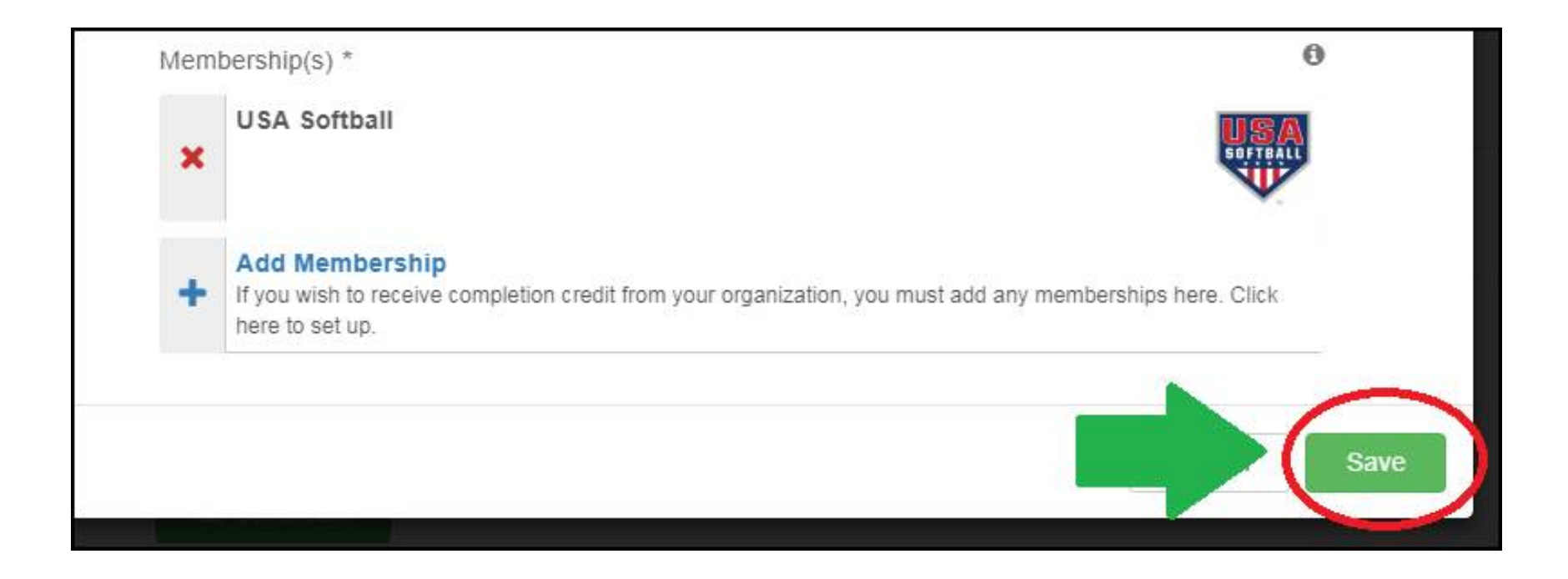

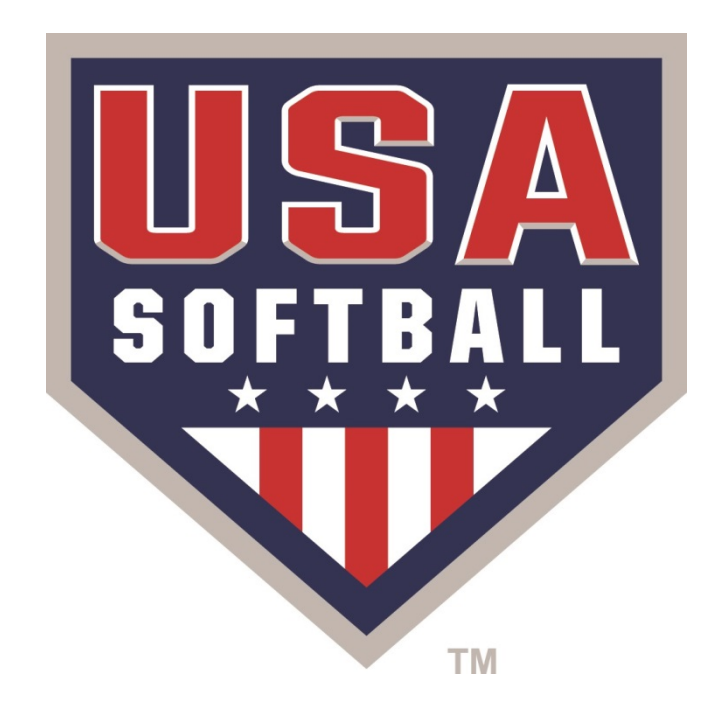

# SAFE SPORT